# **Using Google Documents**

#### 1. Step 1 – Getting to Google Docs

- a. Open: <u>https://mail.google.com/a/nosd.edu</u>
  - i. Sign in with your family NOSD email
  - ii. At the upper left of the page, click "Documents"

| ANGEL Learning                        | ×                | Morther       | n Ozauke  | e School Distri | ic 🔀            | 👌 Goog   | le Docs - Ov     | vned by      | me                             |
|---------------------------------------|------------------|---------------|-----------|-----------------|-----------------|----------|------------------|--------------|--------------------------------|
| Mail <u>Calendar</u> <u>Documents</u> | <u>Sites</u> mor | <u>e</u> •    |           |                 |                 |          | 22               |              |                                |
| Coogle Email                          |                  |               |           | •               | Sea             | rch Mail | Search th        | ie Web       | <u>Show s</u><br><u>Create</u> |
| Compose Mail                          | Archive          | Report spam   | Delete    | Move to 🔻       | Labels <b>v</b> | More     | actions <b>v</b> | <u>Refre</u> | <u>esh</u>                     |
| Inbox<br>Starred ★                    | Select: Al       | I, None, Read | I, Unread | l, Starred, Un: | starred         |          |                  |              | ·                              |

#### 2. Step 2 – Create a Google Doc

- a. On the upper left, click "Create New"
  - i. Then Select Document
  - ii. Note: you can also create PowerPoints & Spreadsheets
- b. You can also upload a file created offline in Microsoft Office or Open Office
  - i. Just select the "Upload" button.

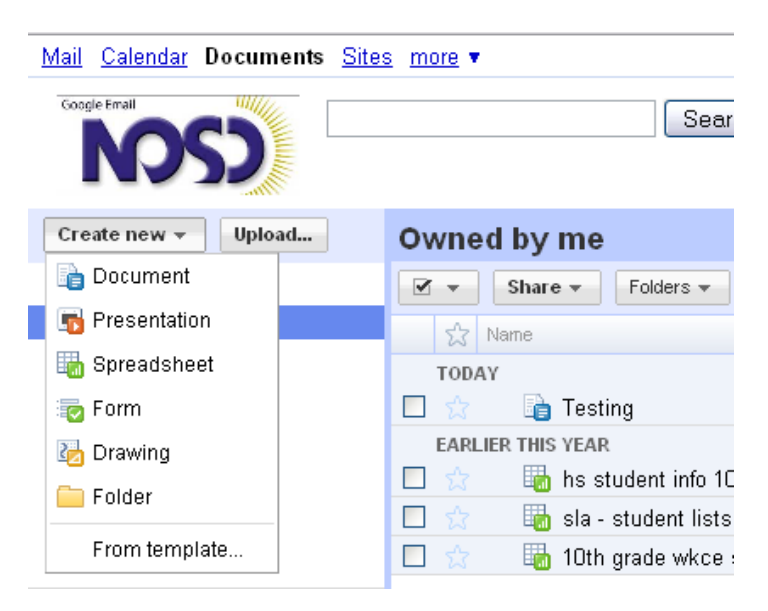

#### 3. Step 3 – Setting up the document

- a. Give your document a title upper left
  - i. Replace "Untitled document", with the new name
  - ii. This document works just like Word or Open Office
- b. Always Save upper right

| <u>Mail</u> <u>Calendar</u> Documents <u>Sites</u> <u>more</u> ▼ |                            |  |  |  |  |  |  |  |
|------------------------------------------------------------------|----------------------------|--|--|--|--|--|--|--|
| Google docs Untitled doc                                         | ument 🔒 Private to only me |  |  |  |  |  |  |  |
| File Edit View Insert Format                                     | Tools Table Help           |  |  |  |  |  |  |  |
| 📾 🖍 🔺 🥂 Normal text                                              | ✓ Arial ✓ 11pt ✓ B Z       |  |  |  |  |  |  |  |
|                                                                  | 1                          |  |  |  |  |  |  |  |

### 4. Step 4 – Sharing

- a. Save your document upper right
- b. Share Choose "Sharing Settings"
  - i. Add user: ex. <u>econn@nosd.edu</u> (or any other teacher)
  - ii. Make sure the person "Can Edit"
- c. Unselect "Send email notification"
- d. Click "Share"

| Shaning settings                                                                                                    | Sharing settings                   |  |  |  |  |  |
|----------------------------------------------------------------------------------------------------|------------------------------------|--|--|--|--|--|
| Permissions:                                                                                                    |                                    |  |  |  |  |  |
| Private - Only the people listed below can access Change                                                                                                    |                                    |  |  |  |  |  |
| 👤 Eric Conn (you) Is owner                                                                                                    |                                    |  |  |  |  |  |
|                                                                                                    |                                    |  |  |  |  |  |
|                                                                                                    |                                    |  |  |  |  |  |
|                                                                                                    |                                    |  |  |  |  |  |
| Add people: <u>Choose from contacts</u><br>"Eric Conn" <econn@nosd.edu>,<br/>Can edit ▼</econn@nosd.edu>                                                     |                                    |  |  |  |  |  |
| "Eric Conn" <econn@nosd.edu>,</econn@nosd.edu>                                                                                                    | Can edit ▼                         |  |  |  |  |  |
| "Eric Conn" <econn@nosd.edu>,<br/>Notification messages will not be sent, but you will be a<br/>yourself to any of the people that you add.</econn@nosd.edu> | Can edit ▼<br>ble to send the link |  |  |  |  |  |

## 5. Step 5 – Submit the File

- a. Make sure to Save
- b. Copy the link in the browser
- c. Paste into the dropbox

| 🥹 Test 2 - Google Docs - Mozilla Firefox |              |      |         |                   |               |                                                                                                  |
|------------------------------------------|--------------|------|---------|-------------------|---------------|--------------------------------------------------------------------------------------------------|
| Eile                                     | <u>E</u> dit | ⊻iew | History | <u>B</u> ookmarks | <u>T</u> ools | Help                                                                                             |
| <                                        | )>           | - 0  | ×       | ☆ 🛅               | joogle.co     | https://docs.google.com/a/nosd.edu/document/d/1Ukhlcw95iM6rOW-iT5yjkwIdBeOyYkhwwr3KXMBy7sE/edit# |